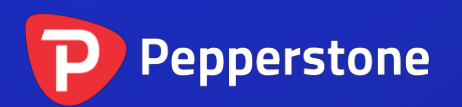

# 枢轴指标

# P

| 1. | 概要  | <u>щ</u>  | 2 |
|----|-----|-----------|---|
| 2. | 使月  | 月枢轴指标     | 3 |
| 2  | 2.1 | 将指标添加到图表中 | 3 |
| 2  | 2.2 | 时间周期      | 3 |
| 2  | 2.3 | 枢轴计算      | 3 |
| 2  | 2.4 | 绘图选项      | 3 |
| 2  | 2.5 | 提示        | 4 |
|    |     |           |   |

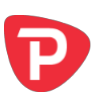

### 1. 概要

枢轴指标显示基于历史价格走势的经典枢轴计算:一个中心枢轴价格,两边分别有3 个支撑位和阻力位(R1-R3和S1-S3)。

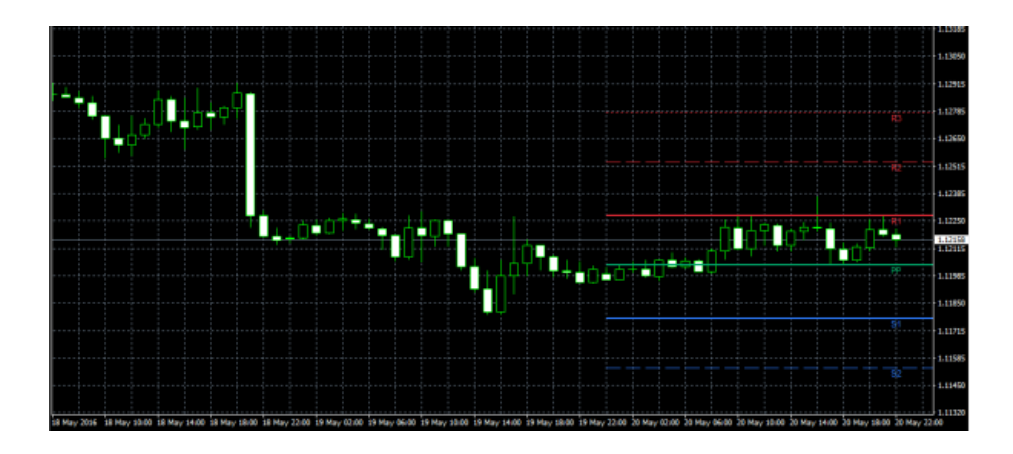

该指标可以基于任何<u>时间周期</u>——例如,您可以选择在 30 分钟图上显示 4 小时图的枢 轴水平——以及您可以将指标配置为在当前价格超过支撑位或阻力位时生成<u>提示</u>。

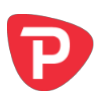

## 2. 使用枢轴指标

#### 2.1 将指标添加到图表中

您可以按平常的 MT4 方式将枢轴指标添加到图表中,即将其从导航拖到图表上,或者 在导航中双击它。您还可以使用标准的 MT4 功能,例如添加指标到您的收藏夹列表, 或给它指定一个热键。

指标中的所有以下选项均使用其"输入"选项卡上的设置进行配置。

如果您想显示多组枢轴点(通过使用不同的<u>时间周期</u>或不同的<u>计算</u>),则只需将指标的多个副本添加到图表中即可。

#### 2.2 时间周期

您可以使用"输入"选项卡上的第一个参数选择枢轴计算的时间周期。您可以将其设置为与当前图表相同的时间周期,以便在更改图表时间周期时枢轴计算会更改,或者枢轴可以是不同的固定时间周期,例如日线。

#### 2.3 枢轴计算

您可以选择在枢轴计算中包含的历史k线数——1(标准)、2或3——您还可以选择 不同的中心枢轴点计算。枢轴计算的选项如下:

- 之前一(多)条k线的"典型"价格:最高价+最低价+收盘价/3
- 之前一(多)条k线的"加权"价格:最高价+最低价+收盘价+收盘价/4
- 之前一(多)条k线的"中间"价格:最高价+最低价/2
- 收盘价
- 收盘价的平均值(除非您选择在枢轴计算中包含多条k线,否则与收盘价相同)

#### 2.4 绘图选项

您可以使用"输入"选项卡上的选项更改枢轴线的显示。您可以选择是否在图表中一 直绘制枢轴水平,即绘制过去的k线,以及是否显示每个点的标签。

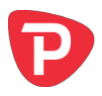

每条线还有一个控制其颜色和样式(实线,虚线等)的设置。可以通过将其颜色设置 为"无"来关闭线的显示,这将阻止显示关于该枢轴水平的任何<u>提示</u>。

#### 2.5 提示

您可以选择在价格超过阻力位或跌破支撑位时生成提示。(如果价格在新 k 线开始时,或者在您将指标添加到图表时已经超出支撑位或阻力位,则不会生成提示。)

您可以设置要在屏幕上弹出的提示消息中显示的文本,还可以指定要播放的声音。

您还可以选择扩大或缩小提示的阈值,例如:在价格还有5个点达到一定水平,或超 过该水平10个点生成提示。阈值可以设置为点数(例如20)或者价格量(例如 0.0020)。正数会扩大提示的阈值,这意味着价格必须超出水平。负数会缩小阈值, 这意味着在价格达到水平之前生成提示。

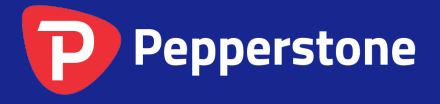

Level 16, Tower One 727 Collins Street Melbourne VIC 3008 AUSTRALIA Local Call 1300 033 375 Phone +61 3 9020 0155 Fax +61 3 8679 4408 www.pepperstone.com support@pepperstone.com